## GUIDE UTILISATEUR E-LYCO

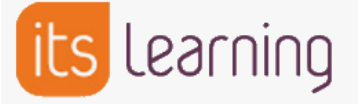

## Lycée Pierre Mendes France, La Roche sur Yon

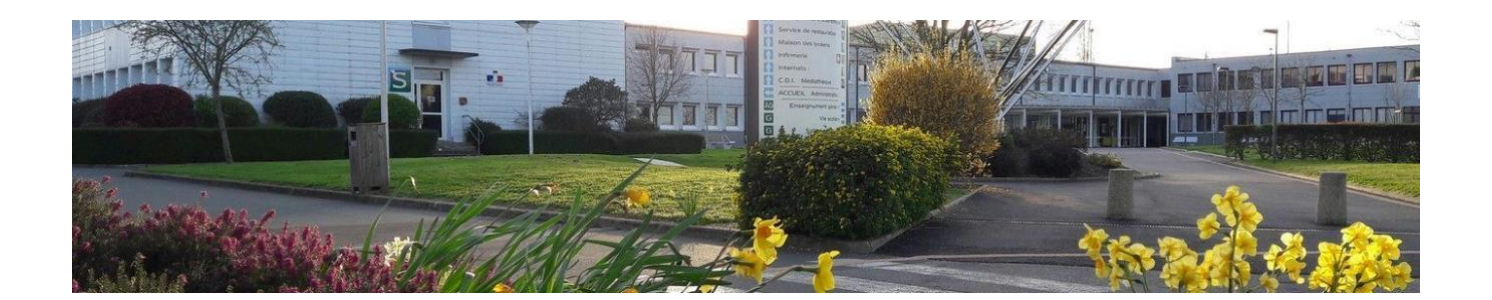

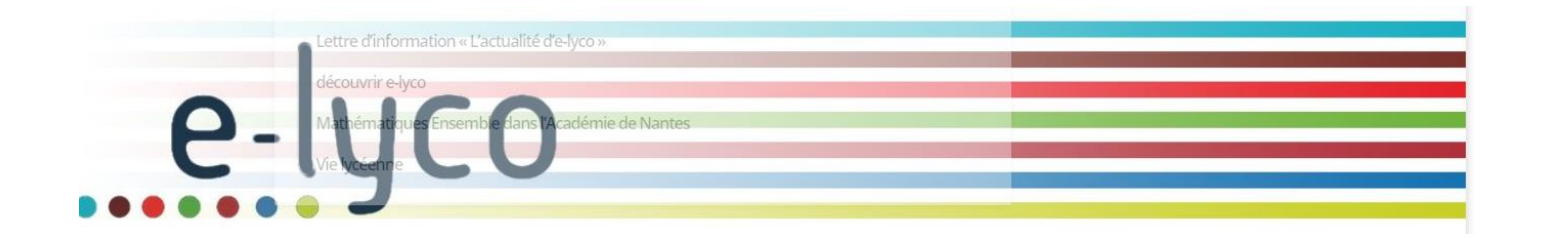

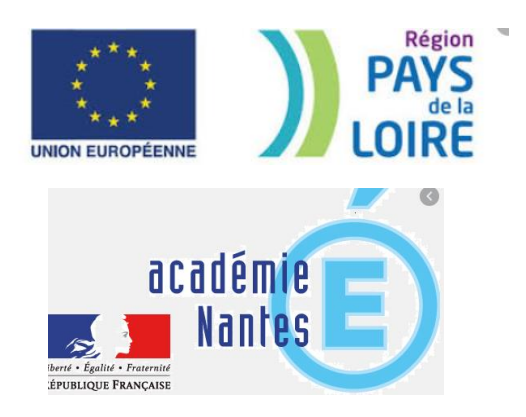

Lycée Pierre Mendes-France, Bd Arago, La Roche sur Yon

## Sommaire des fiches outils :

- Fiche 1 : Comment se connecter à E-Lyco ?
- Fiche 2 : Comment obtenir l'identifiant et le mot de passe ? (Parent)
- Fiche 3 : Que faire lors de la première connexion ?
- Fiche 4 : Que faire si vous avez perdu votre mot de passe ou votre identifiant ?
- Fiche 5 : Que faire si vous n'arrivez plus à vous connecter ?
- Fiche 6 : Comment consulter Pronote à partir d'Elyco ?
- Fiche 7 : Comment utiliser la messagerie E-Lyco ?
- Fiche 8 : Comment consulter le cahier de texte sur E-Lyco ?
- Fiche 9 : Comment se déconnecter d'E-Lyco ?

## Comment se connecter à E-Lyco ?

1 – Se connecter à la page d'accueil du site E-Lyco du Lycée PMF soit à l'aide d'un moteur de recherche soit en saisissant son adresse URL.

URL : https://mendes.paysdelaloire.e-lyco.fr/

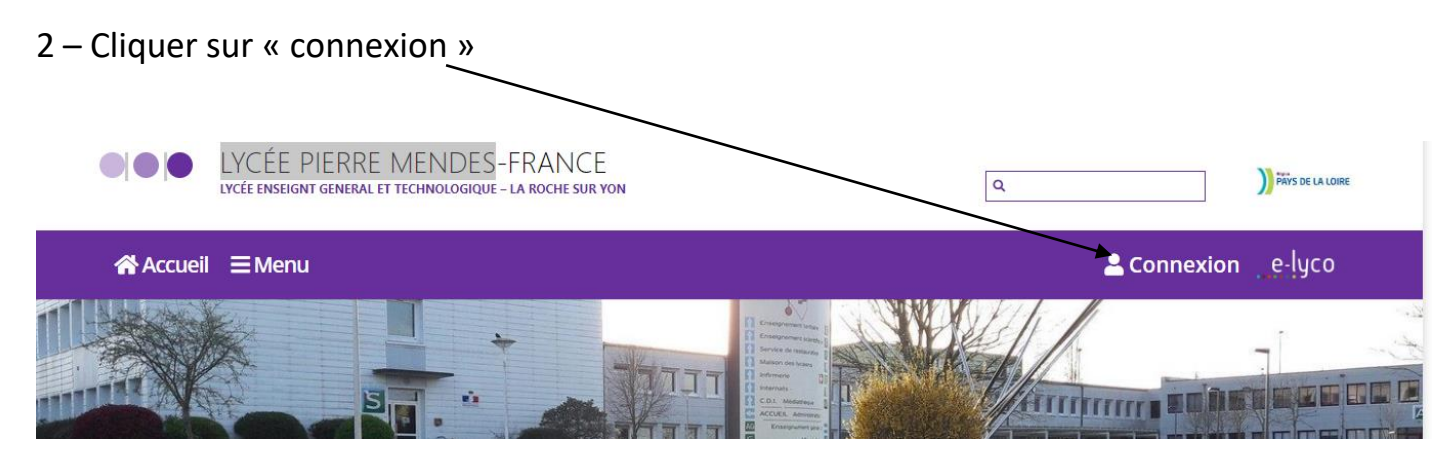

3 – S'identifier avec votre identifiant et votre mot de passe.

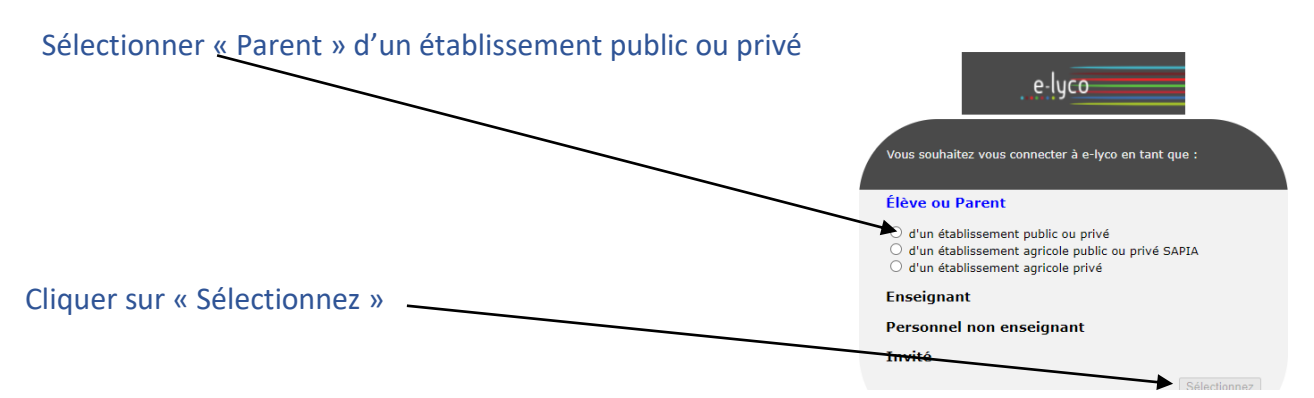

## **S**COLARITÉ SERVICES

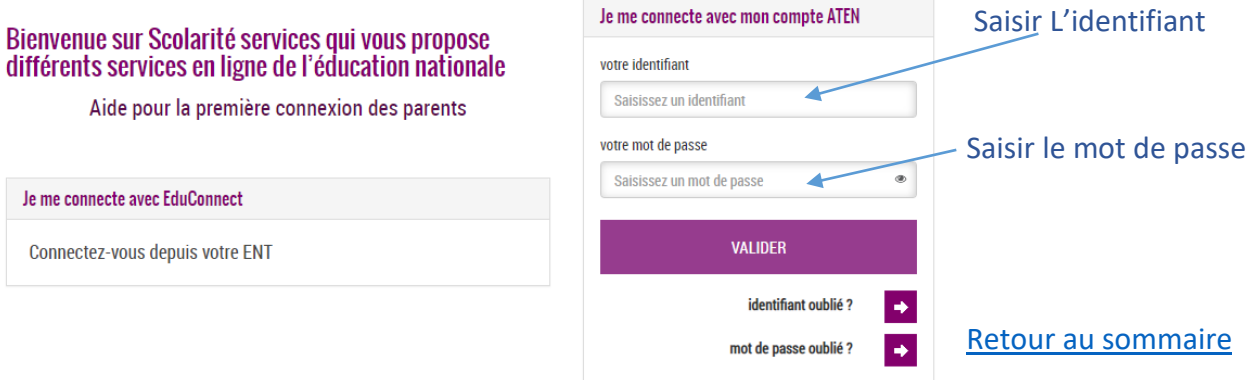

## Comment obtenir mon identifiant et mon mot de passe ?

1 – Si votre enfant était scolarisé au cours de l'année scolaire précédente dans l'Académie de Nantes dans un collège ou lycée public :

Vous continuez à utiliser les mêmes identifiant et mot de passe que l'année précédente.

2- Si votre enfant était scolarisé au cours de l'année scolaire précédente dans un collège ou lycée privé ou dans une autre académie :

Vous recevrez un courrier électronique du Proviseur (quelques jours après la rentrée) à l'adresse de courriel que vous avez indiqué lors de l'inscription de votre enfant vous indiquant votre identifiant et un mot de passe provisoire.

Remarque : si vous souhaitez ne pas recevoir d'information du lycée par courriel, veuillez contacter le secrétariat du lycée pour obtenir votre identifiant et un mot de passe provisoire.

3- Votre enfant arrive en cours d'année scolaire au lycée :

Si votre enfant était inscrit dans un établissement scolaire public de l'Académie de Nantes, vous continuez à utiliser les mêmes identifiant et mot de passe que précédemment.

Si votre enfant était inscrit dans un établissement scolaire privé ou dans une autre académie et si vous avez donné l'autorisation, vous recevrez un courrier électronique du Proviseur (quelques jours après l'inscription de votre enfant) avec votre identifiant et un mot de passe provisoire et dans le cas contraire, vous prendrez contact avec le secrétariat du lycée.

## Que faire lors de votre première connexion à E-Lyco ?

## 1 – Compléter le formulaire suivant :

| PREMIERE CUNNEXIUN                                                                                                    |                                                                                                    |                                                                                                    |
|----------------------------------------------------------------------------------------------------|----------------------------------------------------------------------------------------------------|----------------------------------------------------------------------------------------------------|
| Première connexion                                                                                                    |                                                                                                    |                                                                                                    |
| Wes informations                                                                                                    | Vetre enfant                                                                                                    | Indiquez la date de palseanc                                                                                                    |
| over destiliant                                                                                                    | date de naturature                                                                                                    | de vetre enfant                                                                                                    |
| term prest?                                                                                                    |                                                                                                    | de votre enfant.                                                                                                    |
| materies and the particular                                                                                                    |                                                                                                    | Créaz un nativant                                                                                                    |
| *******                                                                                                    |                                                                                                    | creez un nouveau                                                                                                    |
| (ranactives nationam, 14 caractions maximum, children (17 intres.<br>(stationame)                                                                                                    |                                                                                                    | mot de passe.                                                                                                    |
| continuation do not de parce.                                                                                                    | -                                                                                                    | Confirmez-le.                                                                                                    |
| urier altraar mai <sup>te</sup> (Naas diver; wilajare are altraar mail esstanier*)                                                                                                    |                                                                                                    | Consell : notez-le,<br>vous en aurez besoln<br>lors de vos prochalnes<br>connexions.                                                                                                    |
| post-ligning during park                                                                                                    |                                                                                                    | Entrez votre adresse                                                                                                    |
| confermation do voter adversor avail?                                                                                                    |                                                                                                    | de messagerle électronique*                                                                                                    |
| produktion and the second                                                                                                    | ]                                                                                                    | ······ Confirmez-la.                                                                                                    |
| Champ obligations<br>Champ obligations do normagions est and operador with re-transloor<br><b>doubmost</b> 'dayne'' . Alte do parente accident a sea surverse or logic<br>For its ands, earlies adverse parente agricoment dere entitiete pare<br>ment annonmagnet des undersamment ander annotations<br>reducante nor can d'audit wetter situational are reduce and de parent<br>reducante nor can d'audit wetter situational are reduce and de parent | eable), waar e oorweer oo oorweerd oortoonet <b>as hee oor bopaal waar deve</b> er<br>Dette gewalken e inst k laier ge oor oode ken<br>reazer | *Si vous ne possèdez pas d'adresse<br>de messagerie électronique, vous<br>pouvez en créer une auprès de<br>votre fournisseur d'accès à internet<br>(Bouygues, Orange, Free, etc.)<br>ou sur des sites comme gmail.com<br>ou laposte.net |
| ANNALIS VALUES                                                                                                    | $\bigcirc$                                                                                                    |                                                                                                    |

Terminer en cliquant sur « Valider »

## 2 – Valider la création de votre compte :

Connectez-vous à la messagerie électronique que vous avez indiquée précédemment, un courrier électronique vous a été adressé par les services de l'éducation afin de vous permettre d'activer votre compte en cliquant sur le lien contenu dans le message.

Si vous n'avez reçu aucun message, vérifiez le dossier « courrier indésirable » ou « spams » de votre messagerie.

#### 3 – Accéder aux services :

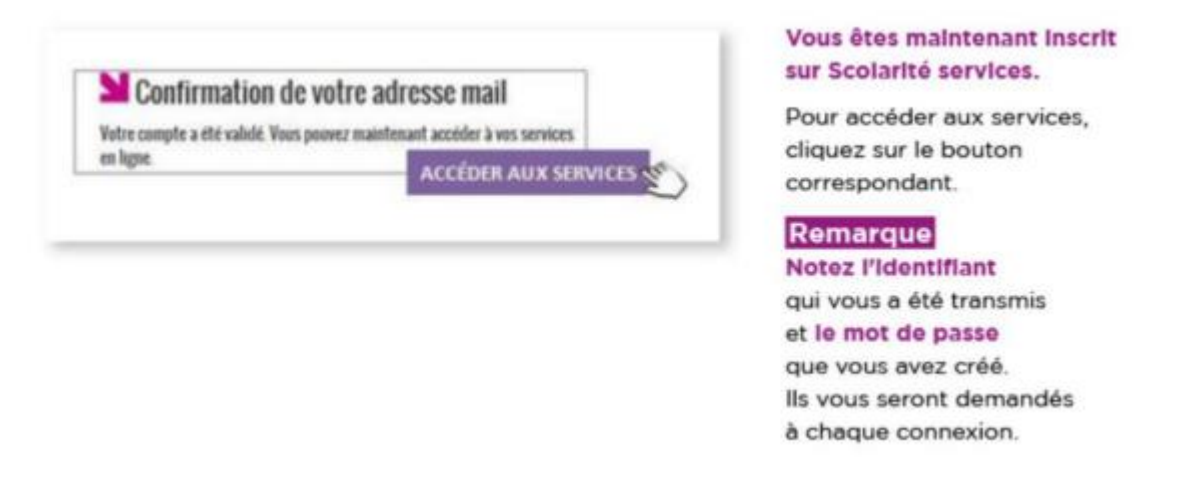

L'accès à votre Espace Numérique de Travail des lycées en Pays de la Loire nécessite d'accepter les termes de la Charte d'utilisation.

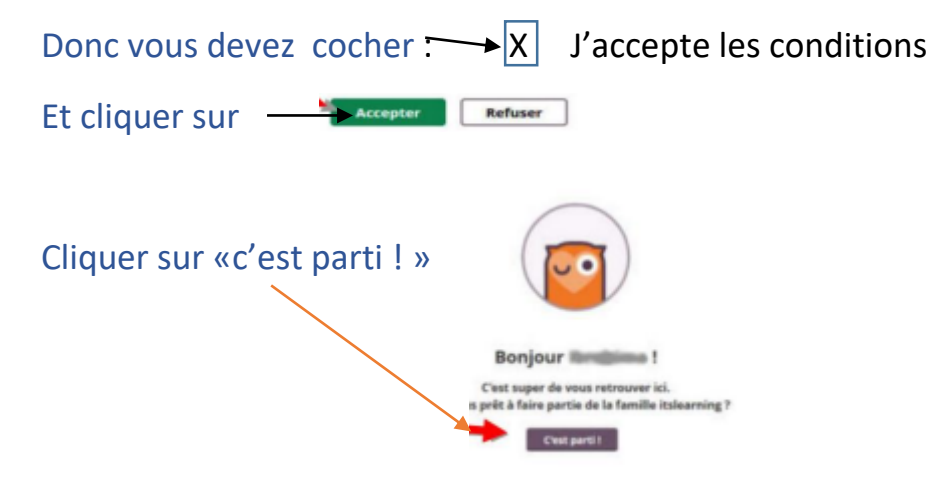

# Que faire si vous perdez votre identifiant et/ou votre mot de passe ?

1 – Se connecter au site E-Lyco du lycée PMF et cliquer sur « connexion ».

Puis selon votre situation :

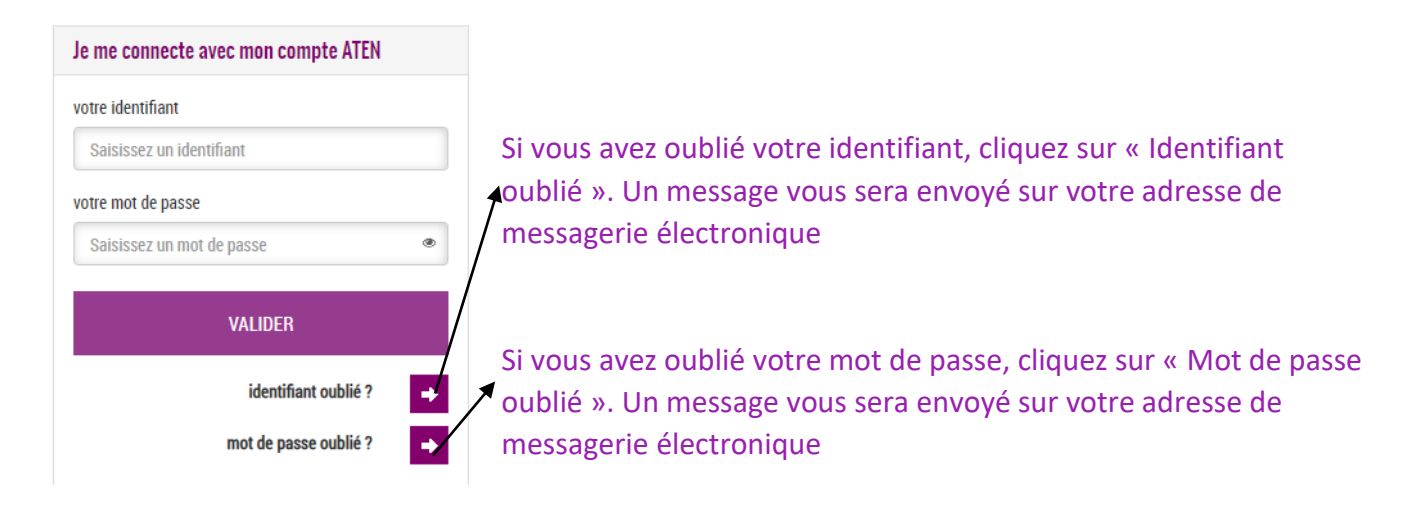

2 –Si vous n'avez pas renseigné d'adresse de messagerie électronique lors de la création de votre compte E-Lyco ou si cette procédure ne fonctionne pas, veuillez prendre contact avec :

Secrétariat élèves

Cont@ct.

## Que faire si vous n'arrivez plus à vous connecter ?

## 1 – Il se peut que la « mémoire cache » de votre ordinateur contienne des informations qui ne soient plus valides (pour de nombreuses raisons possibles). C'est une situation fréquente.

Remarque : pour naviguer plus vite sur internet, votre ordinateur enregistre des données sur les pages que vous avez consultées. Lorsque vous voulez accéder de nouveau à ces pages, pour qu'elles s'affichent plus vite, votre ordinateur ne connecte pas le serveur qui les héberge mais affiche les données sur ces pages qu'il a enregistrées précédemment.

Solution : vider la mémoire cache de votre navigateur en appuyant sur la touche F5.

**2 – Il se peut que le service E-Lyco soit indisponible momentanément.** C'est une situation assez rare : dans la mesure du possible, nous vous en informons sur la page d'accueil du portail E-Lyco du lycée.

3- Pour tout autre problème, contactez :

Secrétariat élèves Cont@ct.

# Comment consulter PRONOTE à partir d'E-Lyco ou d'autres applications ?

Après vous être logué à E-Lyco, cliquer sur l'onglet « Services Externes »

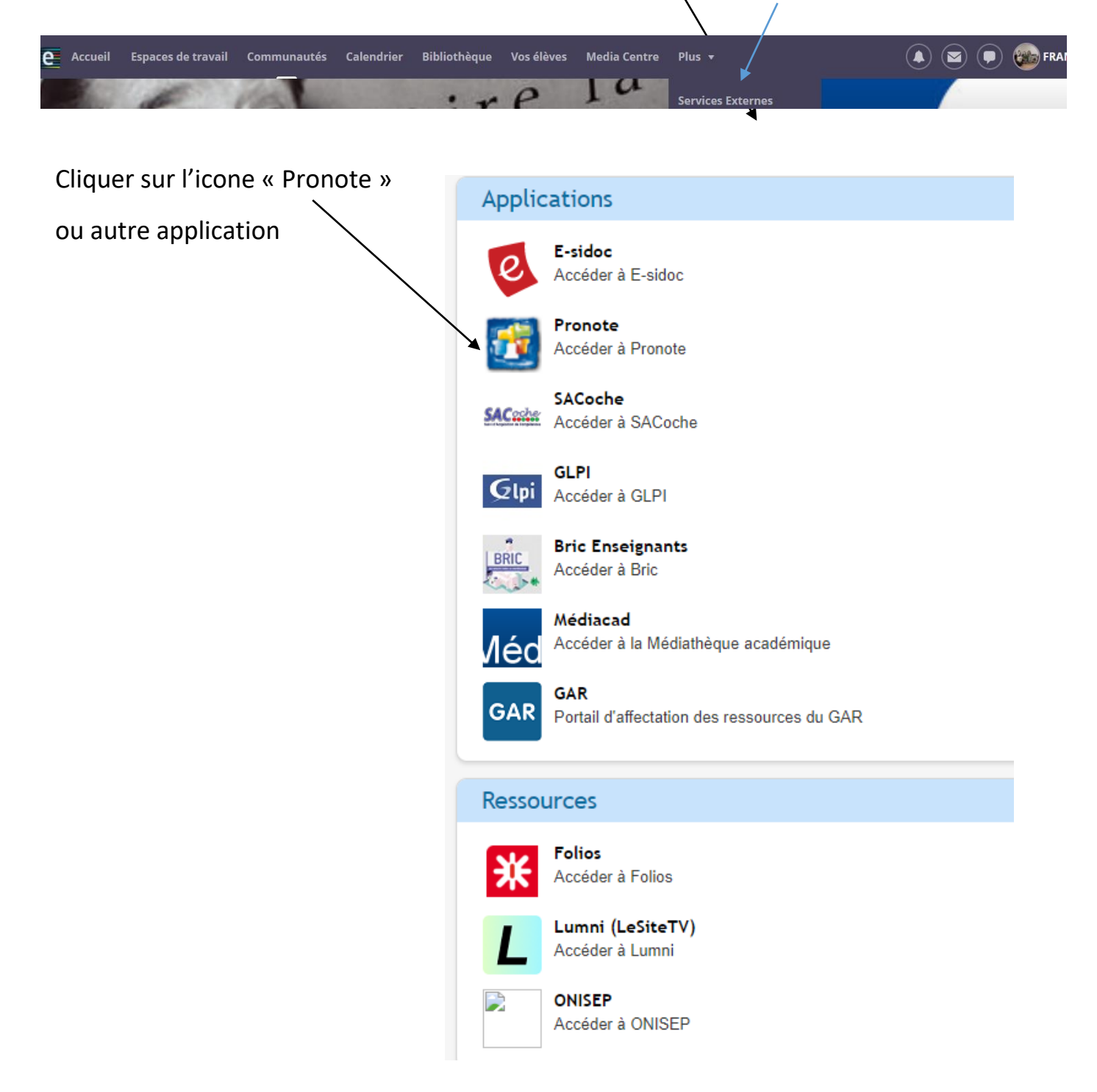

#### Retour au sommaire

Lycée Pierre Mendes-France, Bd Arago, La Roche sur Yon

## Comment utiliser la messagerie de E-Lyco ?

#### E –Lyco possède 2 systèmes de messagerie :

1 – Messagerie « type courriel » 2 – Messagerie instantané « type tchat »

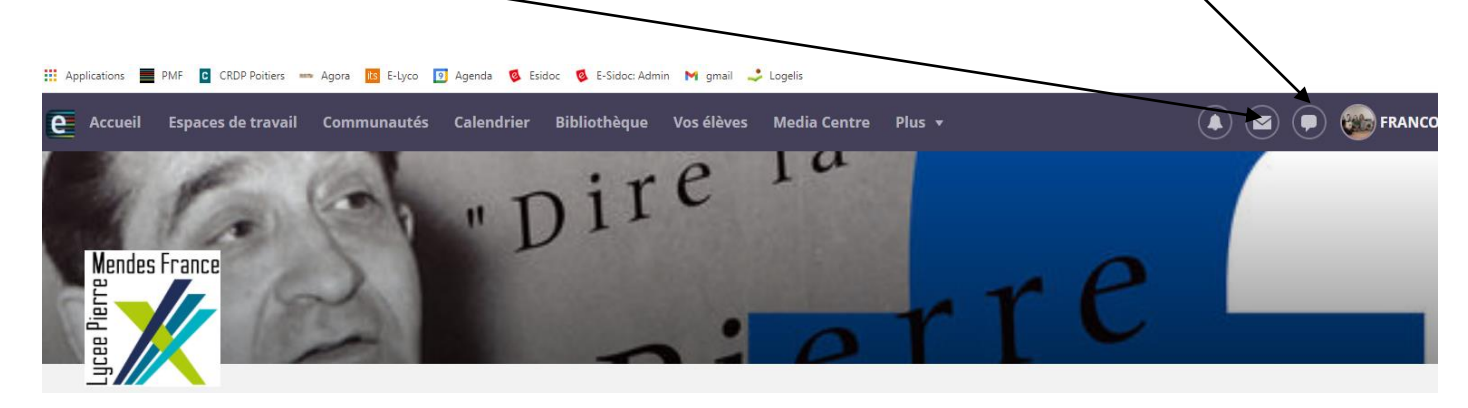

#### 1 - Messagerie « type courriel »

#### 1 - Cliquer sur « nouveau message »

Ι

| Messages                                                     | Boîte de récention                                                                                               |              |
|--------------------------------------------------------------|----------------------------------------------------------------------------------------------------|--------------|
| 📞 Contacts                                                   | Boite de l'écéption                                                                                              |              |
| 🗴 Paramètres de message                                      | Nouveau message 🗶 Supprimer Actions supplémentaires Actions suppléme 👻 Filtre Tout montrer                       | •            |
| 🖴 Messages internes                                          |                                                                                                    |              |
| Boîte de réception                                           | De Message                                                                                                    | Reçu         |
| <ul> <li>Provillons (8)</li> <li>Messages envoyés</li> </ul> | Formation Proximité PIX - Cher.e.s collègues, Vous êtes nombreux.euses à avoir manifesté votre intérêt pour la f | 08/02/2021 1 |
| Messages supprimés (1)                                       |                                                                                                    |              |

### 2 - Ajouter les destinataires du courriel

| ges                                           | Nouveau message                                                                        |
|-----------------------------------------------|----------------------------------------------------------------------------------------|
| cts                                           |                                                                                        |
| ètres de message                              | à                                                                                      |
| ges internes<br><b>e de réception</b><br>oris |                                                                                        |
| illons (8)                                    | Cci                                                                                    |
| sages envoyés                                 | ۲. ۲. ۲. ۲. ۲. ۲. ۲. ۲. ۲. ۲. ۲. ۲. ۲. ۲                                               |
| sages supprimés (1)                           |                                                                                        |
|                                               | Sujet                                                                                  |
|                                               | Texte                                                                                  |
|                                               | Police - Taile - Β Ι U Α · Δ· Ω Ε Ξ Ξ Χ. Χ΄ Η Η Ε Ξ Ξ Μο Ο Ο Ο Ο Ο Φ Ν Λ Ο Ο Ο Ο Α · · |
|                                               | ◆ ≫ X h 値 値 Source ? ジ                                                                 |
|                                               |                                                                                        |

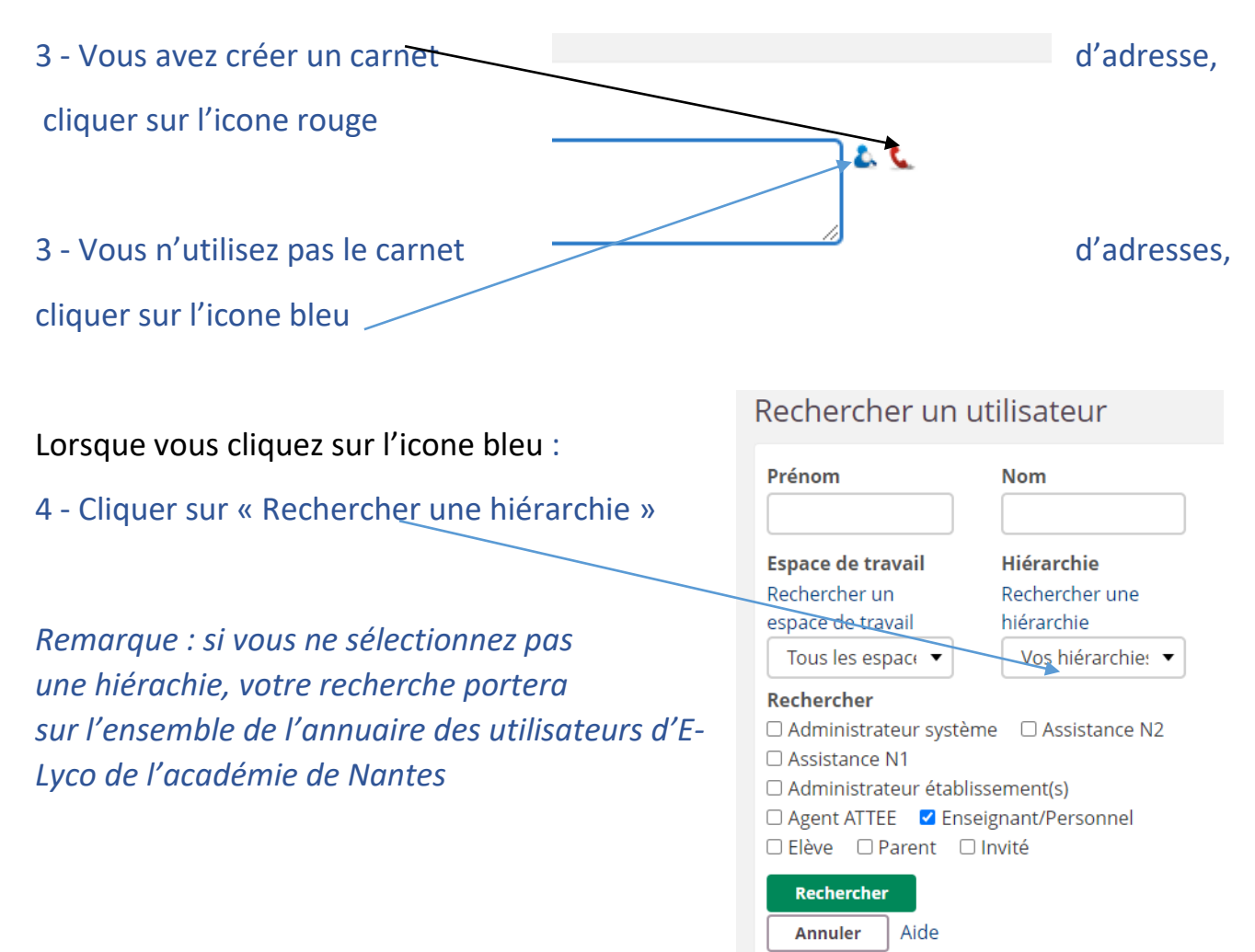

| F | Recherch                    | er la hiérarchie                                                                   |         |
|---|-----------------------------|------------------------------------------------------------------------------------|---------|
|   | Parcourir                   | Rechercher                                                                         |         |
|   | Intitulé                    |                                                                                    |         |
|   | e-lyco \ Régio<br>ROCHE SUR | on des Pays de la Loire \ Lycées publics \ LYC PIERRE MENDES-FRANCE (85-LA<br>YON) | Choisir |
|   | Apprenant                   | ts [Synchronisé]                                                                   | Choisir |
|   | Espaces de                  | e travail 2020-2021                                                                | Choisir |
|   | Personnel                   | s enseignants [Synchronisé]                                                        | Choisir |
|   | Personnel                   | s non-enseignants [Synchronisé]                                                    | Choisir |
|   | Responsal                   | oles [Synchronisé]                                                                 | Choisir |

5 - Cliquer sur « Personnel enseignant » ou autre pour sélectionner la hiérarchie dans laquelle vous souhaitez rechercher votre ou vos destinataires.

| 6 - Choisir « classe » | 👚 Niveau supérieur                                                                                                    |         |
|------------------------|----------------------------------------------------------------------------------------------------|---------|
|                        | Intitulé                                                                                                    |         |
| Par exemple            | e-lyco \ Région des Pays de la Loire \ Lycées publics \ LYC PIERRE MENDES-FRANCE (85-LA ROCHE SUR YON) \ Personnels enseignants [Synchronisé] | Choisir |
|                        | Citoses                                                                                                    | Choisir |
|                        | Matieres                                                                                                    | Choisir |
|                        | Niveaux                                                                                                    | Choisir |
|                        | Professeurs principaux                                                                                                    | Choisir |

#### Tuto E-Lyco : guide d'utilisation

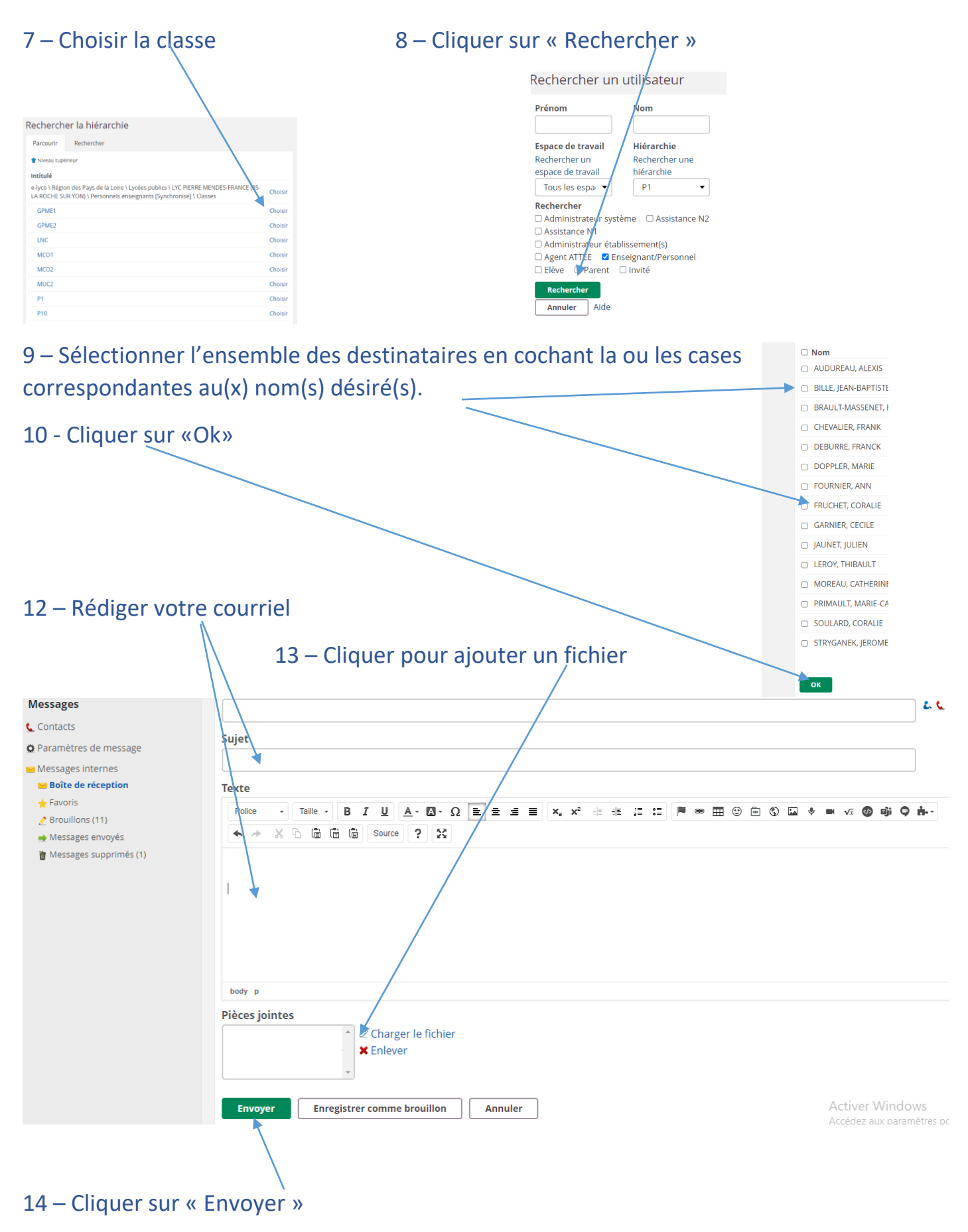

#### 2 - Messagerie « type tchat »

| e Accueil Espaces de trava                                                                       | il Communautés Calendrier Bibliothèque Vosélèves Media Centre Plus 🕶          | 🔹 🔄 🗩 🍘 Francoise                                                                            |
|--------------------------------------------------------------------------------------------------|-------------------------------------------------------------------------------|----------------------------------------------------------------------------------------------|
| Messages                                                                                         | Nouveau message                                                               | Messages                                                                                     |
| <ul> <li>Paramètres de message</li> <li>Messages internes</li> <li>Boîte de réception</li> </ul> | À                                                                             | 19 janvier                                                                                   |
| ★ Favoris 2 Brouillons (11) ♦ Messages envoyés                                                   | Cci                                                                           | Bassin Vendée Ouest 4 janvier<br>Merci Gilles. Tous mes veux de bonne année et surtout de sa |
| u Messages supprimés (1)                                                                         | Sujet                                                                         | CVL PMF 4 novembre<br>Bonsoir Ambre et Engla Je vous propose qu'on en discute de             |
|                                                                                                  | Texte<br>Enregistré 11:14:05                                                  | Continuité Pédagogique 10 juin<br>OK. je t'aide plus tard et tu veux                         |
|                                                                                                  | Police - Taille - B I U A - O - O E = = A = X, x <sup>2</sup> + E = I I ■ ∞ ⊞ | Tous les messages                                                                            |
| 1 Cliquer sur « M                                                                                | Messagerie instantanée »                                                      |                                                                                              |
|                                                                                                  |                                                                               |                                                                                              |

2- Cliquer sur « Nouveau » /

3- Saisir le nom du destinataire ou faire la recherche du ou des destinataires comme vu précédemment.

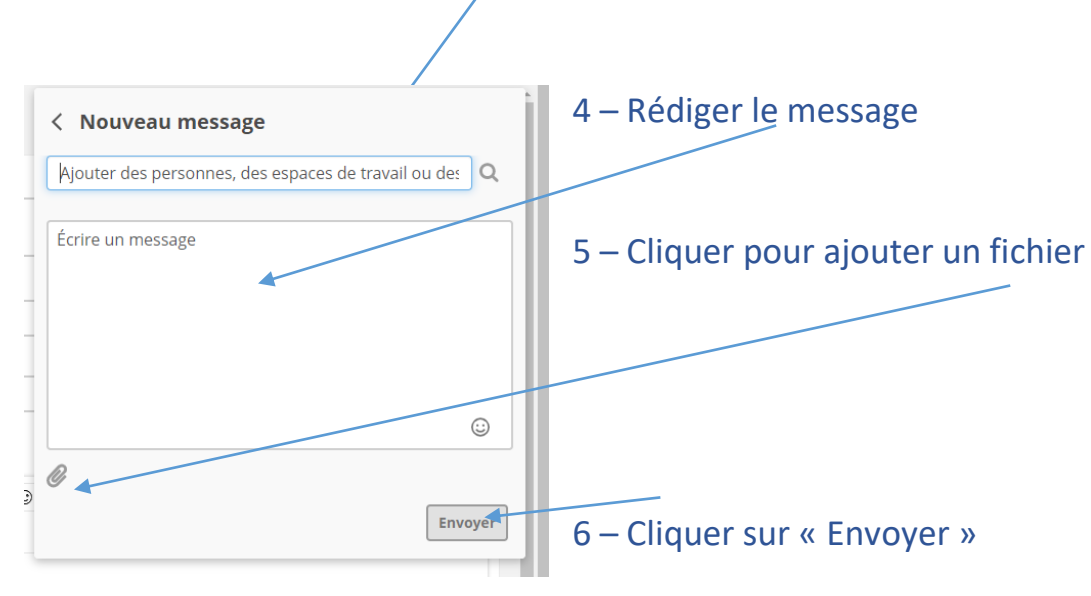

## Comment consulter le cahier de texte sur E-Lyco?

### 1 Cliquer sur « Accueil »

| e Accueil E      | paces de travail Communautés Calendrier Bibliothèque Vos élèves                                                                                                    | Media Centre Plus                                                             | s • 🔹 🔍 🗭 🌘                                                 |           |
|------------------|----------------------------------------------------------------------------------------------------|-------------------------------------------------------------------------------|-------------------------------------------------------------|-----------|
| FRANCAI          | 5 - 58 Vue d'ensemble Plans Ressources État et suivi Rapp                                                                                                    | orts 360° Plus 🔻                                                              | <u>*</u>                                                    | • Ajouter |
|                  | Afficial Afficial Aff | ther : Actuel                                                                 | ✓ Tâches de suivi                                           |           |
| FRANCOISE MARTIN |                                                                                                    | Panorama des mouvements littéraires et des formes théâtrales du XVIIe au XXIe |                                                             |           |
|                  | Partager une mise à jour                                                                                                    | Les tâches s'affichent ici pendant 35 jours. Retrouve                         |                                                             |           |
|                  | 🗋 Ressource 🕍 Image  Aj                                                                                                    | outer une actualité                                                           | Événements                                                  |           |
|                  |                                                                                                    | )                                                                             | Ajouter un événement     Accéder au calendrier     vendredi |           |
|                  | Utilisez les actualités pour communiquer avec vos élèves.<br>Commencez à publier en écrivant un message ci-dessus.                                                                                                    |                                                                               | o FRANCAIS - S8<br>09:05                                    |           |

2 – L'onglet « Mises à jour récentes » permet de visualiser les ressources mises à disposition par les enseignants

| Mises à jour récentes                                                                           | ✓ Tâches de suivi                                                                                        |
|-------------------------------------------------------------------------------------------------|----------------------------------------------------------------------------------------------------|
| AUDE PAPILLON a ajouté Douvelles inscriptions dans Méridienne de l'orientation vendredi à 09:58 | Panorama des mouvements littéraires et des<br>formes théâtrales du XVIIe au XXIe siècle<br>FRANCAIS - S8 |
| AUDE PAPILLON a ajouté Uie etudiante Doc synthétique pour eleves                                | 曲 Événements                                                                                             |
|                                                                                                 | Accéder au calendrier                                                                                    |

3 L'onglet « Tâches » permet de visualiser le travail.

## Comment se déconnecter d'E-Lyco ?

### 1 Cliquer sur « Prénom »

| e Accueil | Espaces de travail Communautés Calendrier Bibliothèque Vos élè                                                      | ves Media Centre Plus <del>v</del>                                                |                                                                            |
|-----------|----------------------------------------------------------------------------------------------------|-----------------------------------------------------------------------------------|----------------------------------------------------------------------------|
|           | Espaces de travail                                                                                                  | Mises à jour<br>✔ Tâches de suivi                                                 | MARTIN, FRANCOISE                                                          |
|           | AUDE PAPILLON a ajouté Prouvelles inscriptions dans Méridienne de l'orientation vendredi à 09:58                    | Panorama des mouvements litto<br>formes théâtrales du XVIIe au X<br>FRANCAIS - S8 | Q Rechercher                                                               |
|           | AUDE PAPILLON a ajouté Vie etudiante Doc synthétique pour eleves LGT.pdf dans Méridienne de l'orientation 4 février | m Événements                                                                      | <ul> <li>Vos paramètres</li> <li>Compétences</li> <li>apartérie</li> </ul> |
|           | AUDE PAPILLON a ajouté CInscription terminale générale dans Méridienne<br>de l'orientation<br>26 janvier            | Demain<br>o "Apprenti-es Journalistes"                                            | Se déconnecter                                                             |
|           |                                                                                                    |                                                                                   |                                                                            |

2 Cliquer sur « Se déconnecter »